# 健診予約サービスご案内

◆予約までの流れ

| 1.ログイン       | ··2   |
|--------------|-------|
| 2.個人情報取り扱い同意 | ··2   |
| 3.プロフィール入力   | 3     |
| 4.予約申し込み     | 3     |
| 5.申し込み内容の確認  | • • 5 |
| 6.予約内容の確認    | • • 5 |
| 7.お問合せ先      | 6     |
| 8.よくある質問(1)  | • • 7 |
| よくある質問(2)    | • • 8 |

## ログイン

| 以下のURLへアクセス<br>被保険者(従業員本、<br>被扶養者(配偶者な、 | します。<br>人)URL< <u>https://sp</u><br>ど)URL < <u>https://s</u> p                    | <u>.kp-e.biz/login/?cm=0985634106</u> ><br>p.kp-e.biz/login/?cm=1985634106 >                                   |
|-----------------------------------------|-----------------------------------------------------------------------------------|----------------------------------------------------------------------------------------------------|
| ログイン画面<br>(モバイル・PC版共通)                  | はまプラゲ は39 91 19 - ビス<br>ログイン<br>* ユーザ10<br>0987215522<br>* ロジインD<br>メスタード<br>ロジイン | ログインID<br>⇒「健康保険証」の <u>記号・番号・枝番</u> を<br>入力してください。<br>パスワード<br>⇒御自身の生年月日となります。<br>(例:2024年1月1日生まれの場合⇒20240101) |

# 個人情報取り扱い同意

①ログイン後に個人情報取り扱い同意書に「同意して次へ」に進みます。

| 健康プラザ 健診予約サービス | 株式会社日本クアサプライ テスト 女性(40歳) ・ ログアウト                                                                                                    |
|----------------|----------------------------------------------------------------------------------------------------|
|                | 個人情報取り扱い同意書                                                                                                    |
|                | 田名作転取りり込い目前業また。<br>日本の時間でありたした。<br>大会社を継承づうが<br>東京市法に近常3-053月本ビルルで<br>日本の時間を建たったり<br>日本の時間を建たしたした。<br>日本の時間を建たしたり、<br>日本の時間を建たしたからします。<br>日本の時間をして、「「日本の時間で、<br>日本の時間であります。<br>日本の時間であります。<br>日本の時間でするります。<br>日本の時間でする。<br>日本の時間でするります。<br>日本の時間でする。<br>日本の時間でする。<br>日本の時間でする |
|                | 6. 個人情報を与えることの任職性<br>ご自身の個人情報について、弊社に提供することについては任意です。ただし、個人情報を与えなかった場合、弊社は前述の利用目的を進行することが出来なくなり、弊社サービスを利用することが出来なくなります。 7. 音易に認識できない巧法による個人情報の取得について<br>本人が容易に認識できない巧法によって個人情報を取得することはありません。                                                                                                    |
|                | 同意して次へ                                                                                                    |
|                | רפיקצים                                                                                                    |
|                | お願い合せ先                                                                                                    |
|                | <ul> <li>● HP: 株式会社通道プラゴ</li> <li>○ EMAIL: kenshin-yoyaku@kp-e.co.jp</li> <li>◆ TEL: 03-5774-8837</li> <li>● AX: 03-5774-8838</li> </ul>                                                                                                    |
|                | Copyright © 2016-2021 Kenko Plaza, Inc. All Rights Reserved.                                                                                                    |

注)60歳以上の再雇用者と任意継続被保険者になった方は「健康保険証」の記号等が新しく なりますので、新しい記号等を入力してください。

#### プロフィール編集

プロフィール情報を完成します。予約手配時に必要な情報となりますのでご入力ください。

|                                       |                       | 健康プラザ 健診予約サービス 🗮                            |
|---------------------------------------|-----------------------|---------------------------------------------|
|                                       |                       | 先ず始めに、プロフィールを完成させてください。     ×               |
|                                       |                       | プロフィール編集                                    |
|                                       |                       | 以下の問題を確認してください。                             |
|                                       |                       | * 66                                        |
|                                       |                       |                                             |
|                                       |                       |                                             |
|                                       |                       | 女性(40歳)                                     |
|                                       |                       |                                             |
|                                       |                       | 721                                         |
| · · · · · · · · · · · · · · · · · · · |                       | … 名(カナ)<br>ジョヤ(                             |
| (ールアドレスと電話番号に                         | \$.                   | 被保険暫延費号                                     |
| <u>]中ご連絡の取りやすいご運</u>                  | <u>車絡先を入力</u> してください。 | 9999                                        |
| 《健診予約サービスより登録                         | 录したメールアドレスに           | <b>女性</b>                                   |
| 通知が届くようになります                          | す。                    | * 生年月日                                      |
|                                       |                       | 1981                                        |
| F所は、健康診断の結果票を                         | ~送付する住所になります。         | 4                                           |
|                                       |                       | j J                                         |
|                                       | ·                     | / メールアドレス                                   |
|                                       |                       | I monkpaces.p                               |
|                                       |                       | 1 150-0002                                  |
|                                       |                       |                                             |
|                                       |                       | 住所(鄉道府職)                                    |
|                                       |                       |                                             |
|                                       |                       | (低)(何以信呵何)<br>洪谷区洪谷3-6-3                    |
|                                       |                       | 住所(∰地以下)                                    |
|                                       |                       | 法谷363清水ビル7階                                 |
|                                       |                       | ■ ●地・マンション名まで入力してください<br>■                  |
|                                       |                       | 日中連絡先電話番号                                   |
|                                       |                       | 03-1234-5678 or 090-1234-5678<br>を入力してください。 |
|                                       |                       | ·                                           |
|                                       |                       | 更新する                                        |
|                                       |                       |                                             |
|                                       |                       |                                             |
| < 必須情報 >                              |                       |                                             |
|                                       |                       |                                             |
|                                       | マ幼らフーノわらマめ            |                                             |
|                                       | マがトノステ ハフいわ 予約        |                                             |

ご住所 受診キット及び結果票の送付先住所となります。 既に拠点情報が入力されている為、自宅等に変更の場合ご入力ください。

日中連絡先電話番号 予約等の内容によって、直接ご連絡させていただくケースがありますので 日中ご連絡の取りやすい連絡先をご登録ください。

## 予約手順について

①「申込手続きへ」ボタンをクリックします。

②健康診断の予約申込を行います。

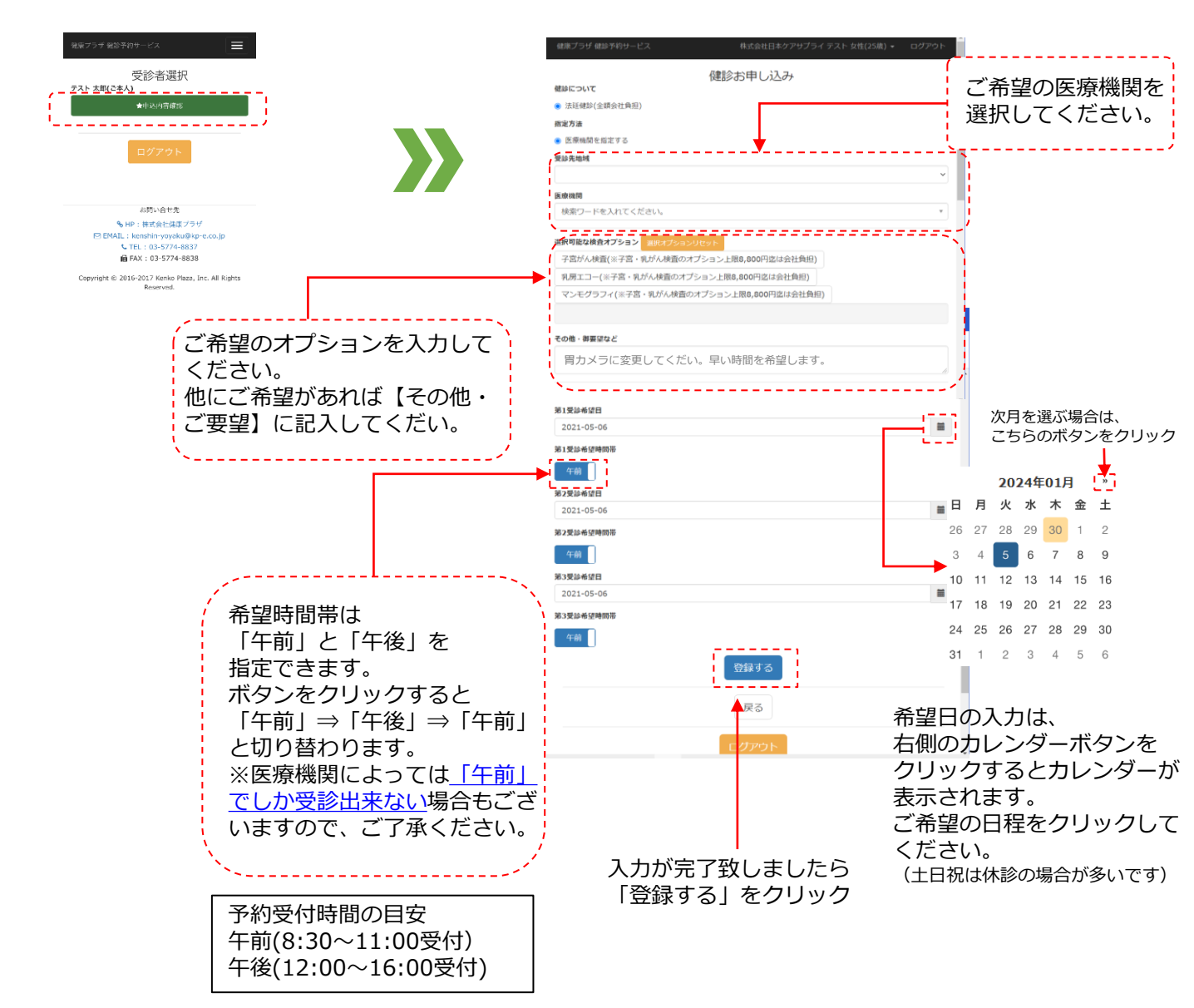

#### 申し込み内容の確認

お申込み内容が表示されますので、内容をご確認ください。

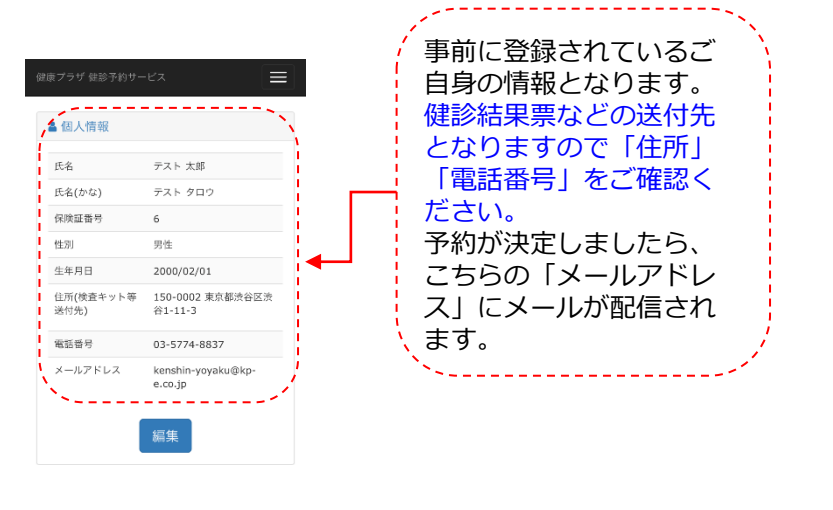

| ■ 丁利內谷             |                      |
|--------------------|----------------------|
| 申込管理No.            | 0000020895           |
| 状態                 | 申込中                  |
| 《希望健診コース》          |                      |
| 健診について             |                      |
| その他オプション・御<br>要望など |                      |
| 《希望医療機関》           |                      |
| 指定方法               | 希望地域の医療機関を探<br>してもらう |
| 希望地域               | 渋谷区近隣                |
| 《受診希望日》            |                      |
| 第1受診希望日            | 2017/12/25 午前        |
| 第2受診希望日            | 2017/12/27 午前        |
| 第3受診希望日            | 2017/12/28 午前        |
| 予約を                | と変更する<br>を取り消す       |

## 予約内容の確認

予約が決定いたしましたら、登録されているメールアドレスに通知が入ります。 健診予約サービスへログインいただくと予約されている内容の詳細がご確認できます。

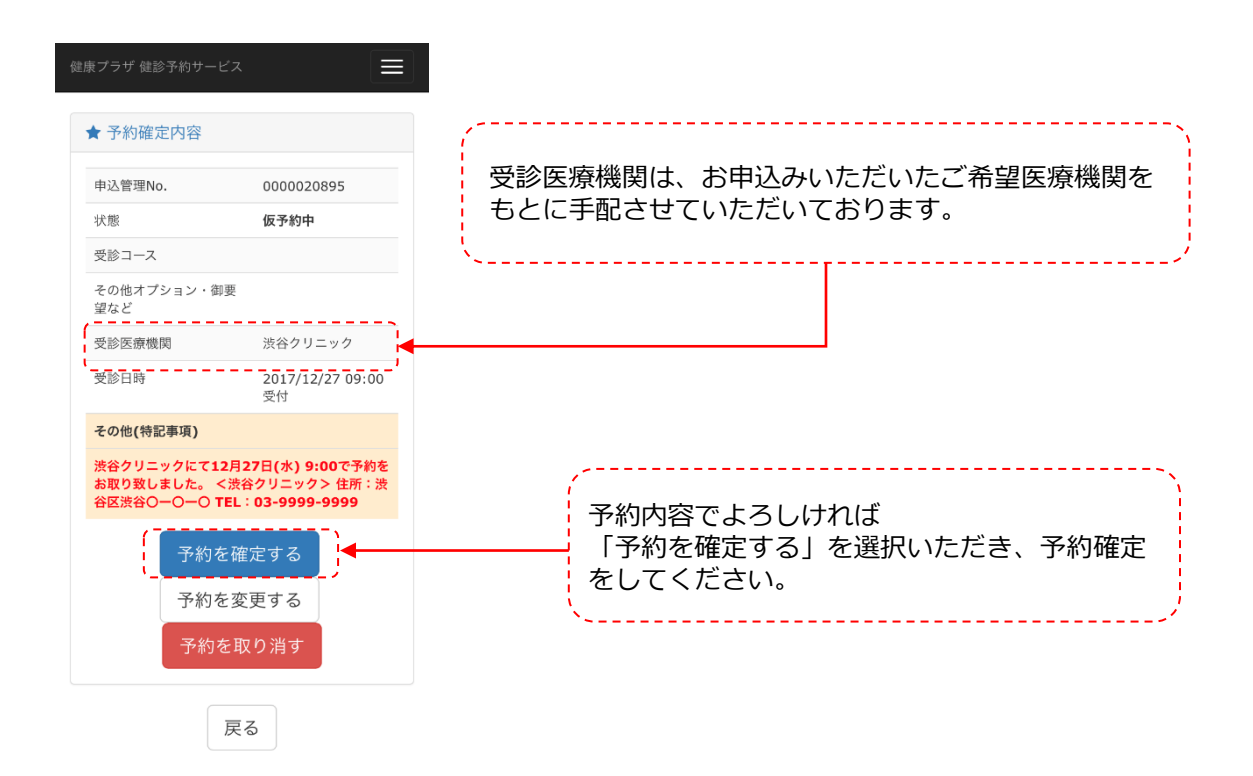

# プロフィール情報の編集方法

右上の ☰ (表示されてない場合は御名前の部分 テスト蟲ೋ セモテ ↓ ロクァゥト )をクリックすると 「プロフィール編集」が可能です。

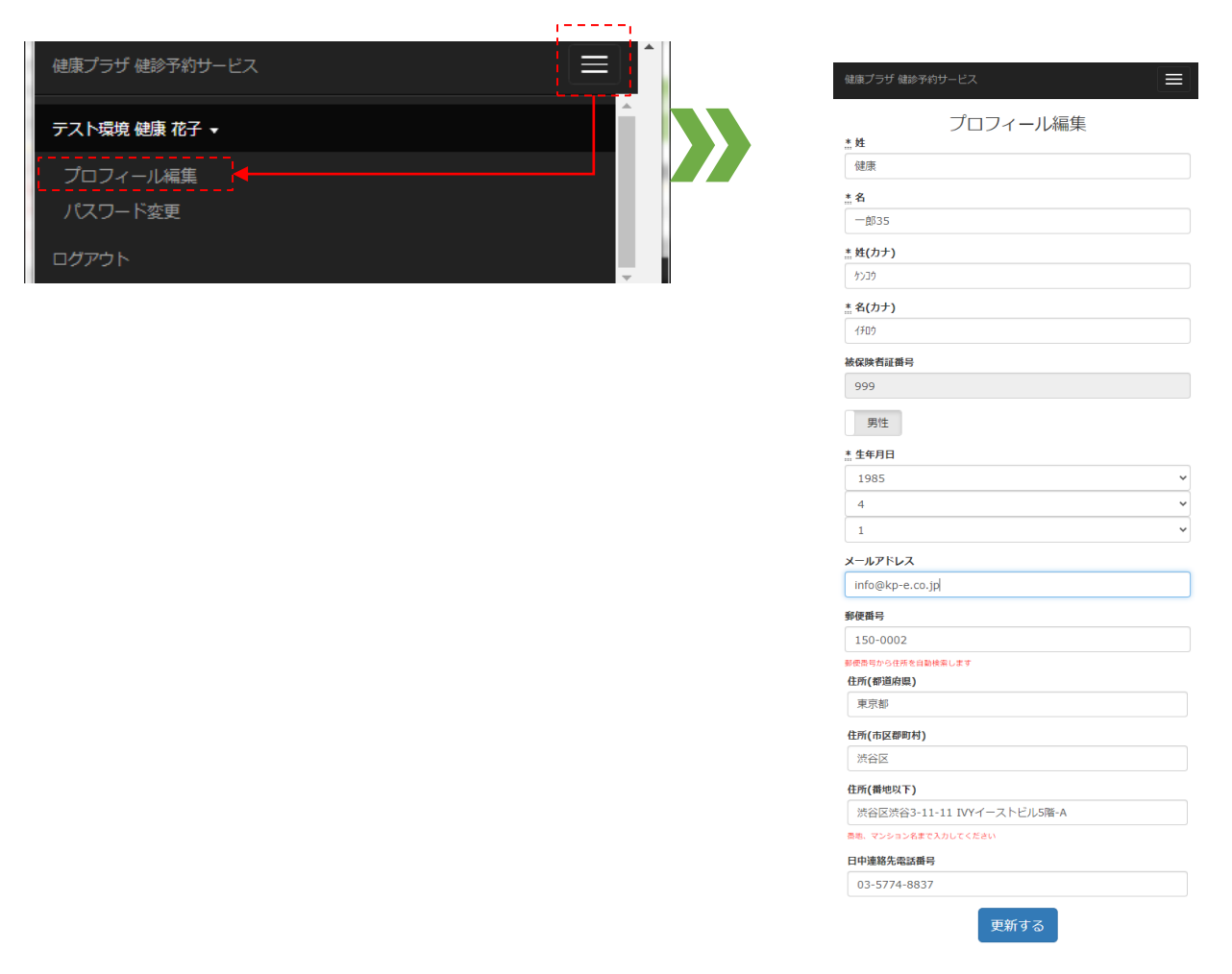

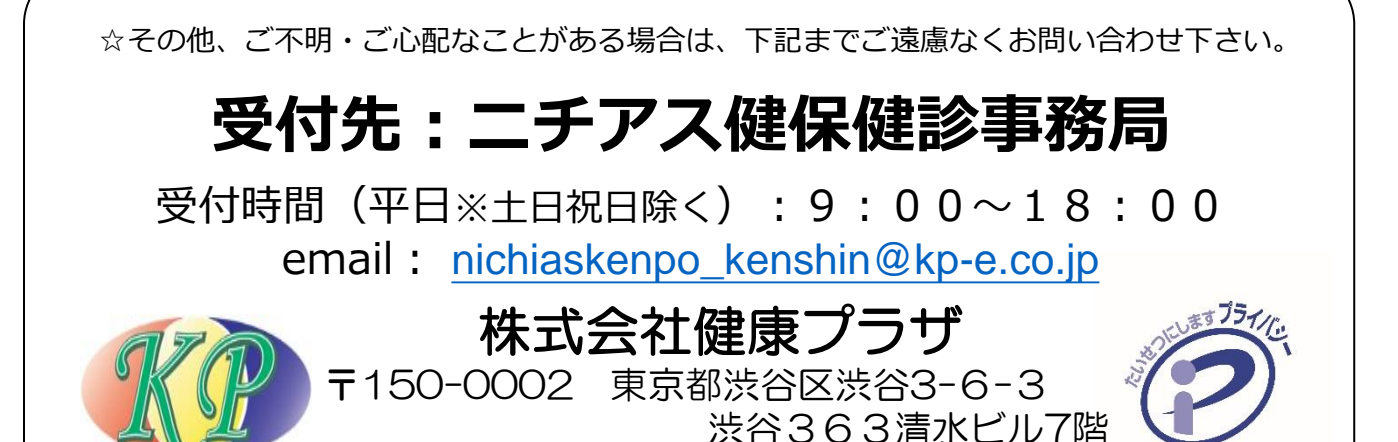

TEL:03-5774-8837 FAX:03-5774-8838

14700070

よくある質問(1)

# 1.ログイン・登録内容の変更

# 1-1 ログインができない ・生年月日を正しく入力していますか? パスワードは生年月日西暦<u>8桁</u>になっています。 例:2023年1月1日生まれの場合 ⇒ 正 20230101 誤 202311

・どうしてもログインできない場合
 ニチアス健保健診事務局(<u>nichiaskenpo\_kenshin@kp-e.co.jp</u>)
 までお問合せください。

#### 1-2 プロフィールを変更したい ・右上のお名前をクリックしてください。

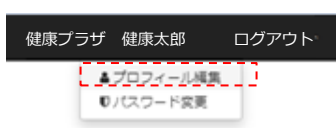

プロフィール編集画面がでますので、 お名前や御住所など変更がございましたら 入力をお願い致します。

## 1-3 時間指定ができない ・基本的に午前or午後での選択希望でお願いしております。

やむを得ず時間指定される場合は «その他オプション・御要望など»の欄にご記載ください。 (医療機関によってはご希望に添えないこともございます)

# 1-4 海外の住所が入力できない

健診結果やキットの海外発送はできませんので、国内の 親族や職場の住所を入力し、転送のお願いをして下さい。

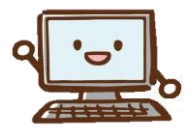

#### よくある質問(2)

## 2.日程変更・再調整について

2-1 日程や医療機関、健診コースの変更をしたい

『健診予約システム』にログインし、青の「予約を変更する」をクリック してください。

予約を変更する 予約を取り消す

- ・再度、ご希望の医療機関やコースを登録してください。
- ・ステータスが「予約確定」になっていると
   青の「予約を変更する」ボタンは表示されません。
   赤の「予約を取り消す」ボタンで一旦キャンセルしてください。
- ・すでに予約済の場合、医療機関への変更連絡は事務局が行います。
- ・すでに検査キットを使用してしまった場合は再送しますので、 「ご要望欄」にてお知らせください。
- オプションだけを追加の場合、内容によっては予約日が変更となる場合があります。

#### 2-2 希望している日程がとれない ・特記事項をご確認ください。

※今現在の空いている日程を記載しております。 ご調整していただき、再度お申込みをお願い致します。

### 2-3 画面上でキャンセルができない

·受診日の3日前になると、『健診予約システム』では取消ができません。

お手数ですが、下記まで<mark>お電話にて</mark>お知らせください。

ニチアス健保健診事務局 🛛 03(5774)8837